## Инструкция по саморегистрации в Интернет-Банке.

- 1. С официального сайта банка АО «Национальный стандарт» <u>www.ns-bank.ru</u> перейдите на страницу Интернет-Банк для физических лиц.
- 2. На главной странице Интернет-Банка нажмите кнопку «Регистрация». Для самостоятельной регистрации понадобится Ваша карта.

| Логин                    |         |
|--------------------------|---------|
| 1                        |         |
| Пароль                   |         |
|                          | $\succ$ |
| Запомнить логин          |         |
| войти                    |         |
| Забыли логин или пароль? |         |
| <u> Регистрация</u>      |         |

3. Введите последние четыре цифры номера карты, Фамилию, имя, отчество (при наличии) и номер мобильного телефона, указанный при заключении Договора.

| Последние 4 цифры номера карты                                                                                                    |
|----------------------------------------------------------------------------------------------------|
| XXXX - XXXX - XXXX - 1111                                                                                                    |
|                                                                                                    |
| ONΦ                                                                                                    |
| Иванов Иван Иванович                                                                                                    |
| Номер мобильного телефона                                                                                                    |
|                                                                                                    |
| 911111111                                                                                                    |
| С Регламентом предоставления услуги ДБО физических лиц посредством<br>системы "ИНТЕРНЕТ-БАНК" и Тарифами Банка ознакомлен(а) и согласен(на). |

ОТМЕНИТЬ РЕГИСТРАЦИЮ

далее

4. Введите придуманный Вами логин для входа в Интернет-банк и нажмите кнопку «Получение пароля».

| Задайте логин для входа    |                           |                       |
|----------------------------|---------------------------|-----------------------|
| lvanov01@2020              |                           | ?                     |
| Для подтверждения регистра | ции необходимо получить и | ввести разовый пароль |
|                            | ОТМЕНИТЬ РЕГИСТРАЦИЮ      | ПОЛУЧЕНИЕ ПАРОЛЯ      |

5. Подтвердите регистрацию вводом кода подтверждения, направленного на указанный Вами номер мобильного телефона.

| Логин для входа                                                                   |  |
|-----------------------------------------------------------------------------------|--|
| Ivanov01@2020                                                                     |  |
| Поздравляем! Вы успешно зарегистрированы.                                         |  |
| Временный пароль для входа в Интернет-банк отправлен на номер<br>+7 (9XX) XXX-XX- |  |

ВОЙТИ В ИНТЕРНЕТ-БАНК

6. Введите придуманный Вами пароль для входа в Интернет-банк.

| Логин            |  |       |
|------------------|--|-------|
| lvanov01@2020    |  |       |
| Временный пароль |  |       |
| •••••            |  |       |
| Новый пароль     |  |       |
| •••••            |  | ?)    |
| Повторите пароль |  |       |
| •••••            |  |       |
|                  |  |       |
|                  |  | войти |

7. Вы авторизованы в системе Интернет-банк!